## Requirements

- PACER account is required.
- Filing agent must be an individual.
- Filing agents can only be registered under Attorneys or Trustees.
- Pro-se debtors are not permitted to file electronically, and therefore should not use filing agent to attempt to register for electronic filing.

## Link a Filing Agent CM/ECF Account to an Attorney CM/ECF Account

| <ol> <li>Once the account is approved<br/>by the court, the filer should go<br/>to the attorney or trustee and<br/>ask them to add them to their<br/>ECF account.</li> </ol> | Voir Account       Miscellaneous       NextGen Release 1.1 Menu Items         Maintain Your ECF Account       Court Information       NextGen Release 1.2 Menu Items                                                                                                    |
|----------------------------------------------------------------------------------------------------|----------------------------------------------------------------------------------------------------|
| The <b>attorney or trustee</b> should<br>then log into their PACER/ECF<br>account at<br><u>https://ecf.nvb.uscourts.gov</u> .                                                | Internet Payment History       Legal Research         Internet Payments Due       Mailings         Links to Other Courts       Pacer Case Locator (National Index)         Review Billing History       View PACER Account Information         View Your Transaction Log       View Sourt Transaction Log |
| Under the Utilities menu, select <b>Maintain Your ECF Account</b> .                                                                                                    |                                                                                                    |

|                                                                                                    | STEP                                                                                                    | SCREEN SHOT                                                                                                    |  |
|----------------------------------------------------------------------------------------------------|----------------------------------------------------------------------------------------------------|----------------------------------------------------------------------------------------------------|--|
| 2. Select <b>More</b><br>at the botto                                                                                                    | e User Information<br>m of the screen.                                                                                                    | Bar ID<br>Initials<br>Person end<br>date<br>Email information<br>Submit Clear                                              |  |
| <ol> <li>Enter the la<br/>Agent that v<br/>of the attorr</li> <li>Click on the<br/>search.</li> </ol>                                    | st name of the Filing<br>will be filing on behalf<br>ney or trustee.<br>magnifying glass to                                                       | Filing agents     Add a Filing Agent       Find filing agent Filingagent     Name       Return to Account screen     Clear |  |
| Note: If the<br>display here<br>request has<br>completed.<br>have a PAC<br>adding it in<br>Click <b>Selec</b><br>agent appea<br>results. | person does not<br>e, their PACER<br>a not yet been<br>The account MUST<br>ER record prior to<br>CMECF.<br>t once the filing<br>ars in the search |                                                                                                    |  |

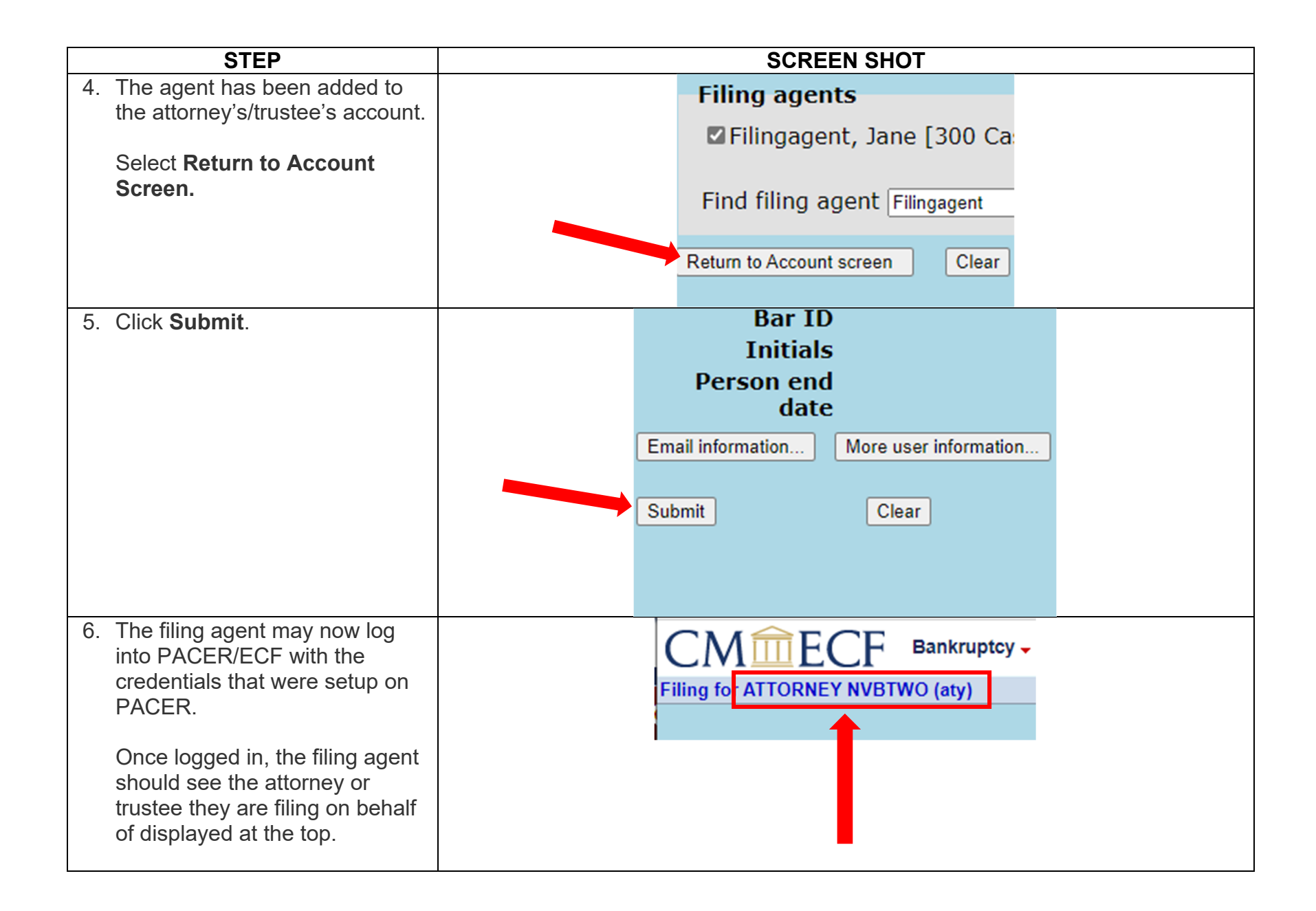

## Remove a Filing Agent from an Attorney's or Trustee's User Account

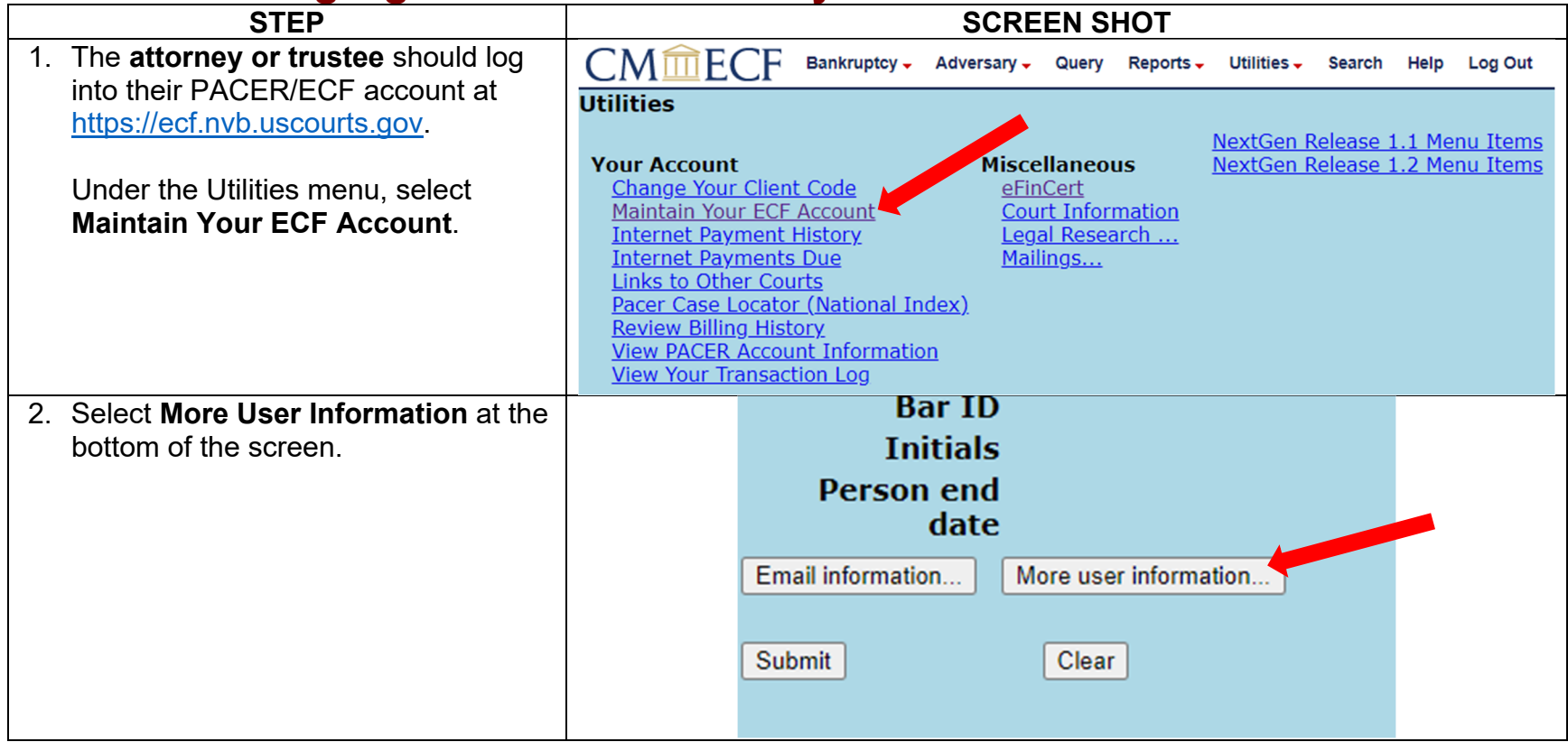

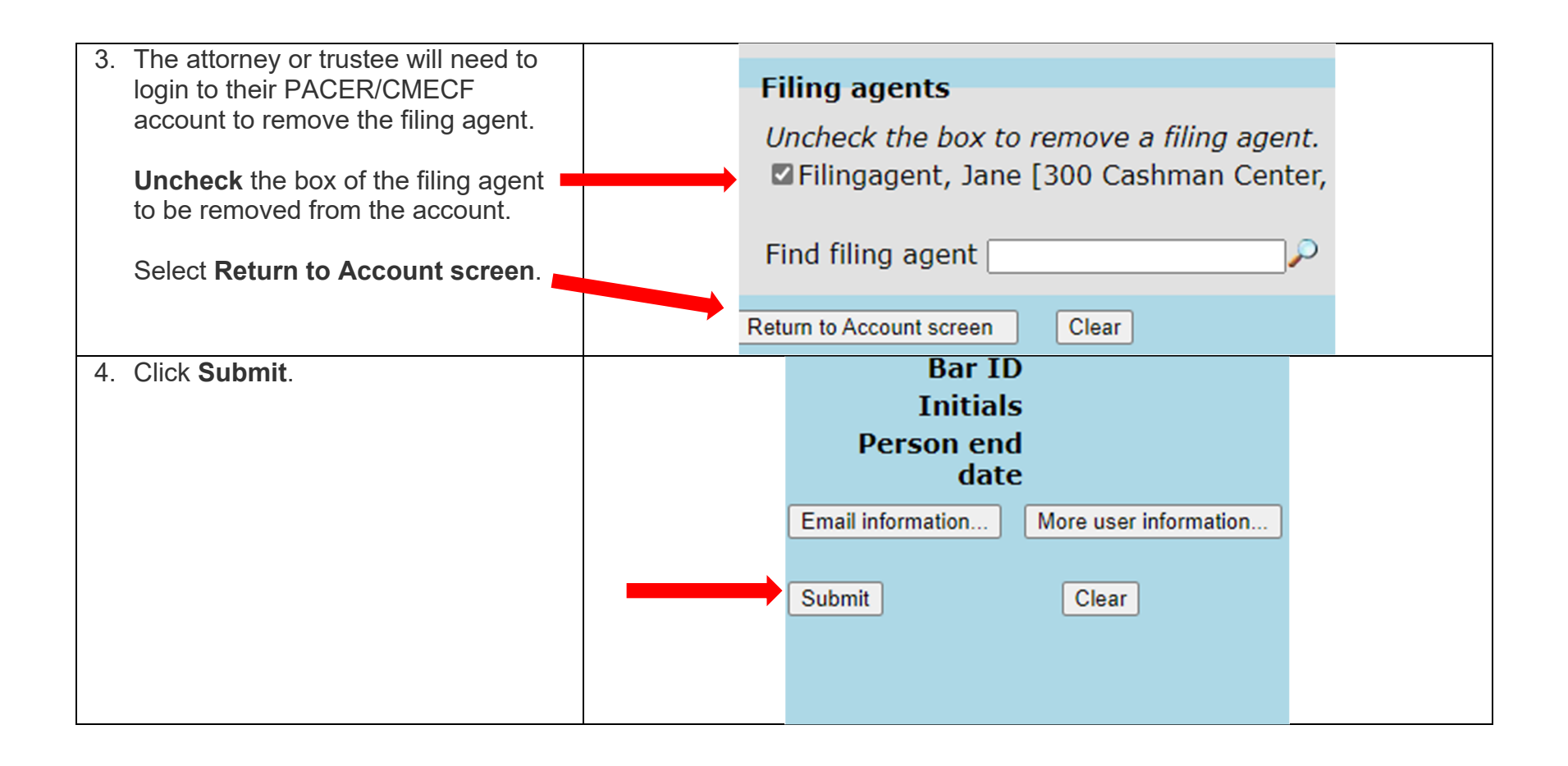